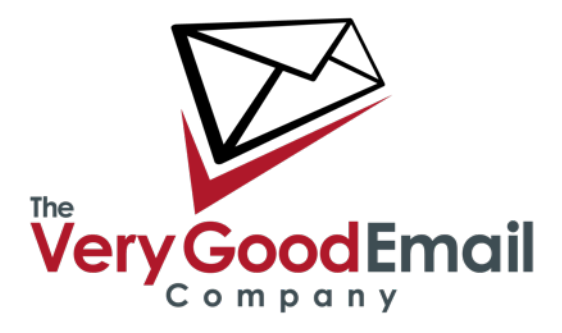

#### Setting up your Android device with MailCore Pro.

There are several applications in the Google Play Store which enable you to access to your Calendar(s) and Address Book(s) and File(s).

We have successfully tested CalDAV-Sync for Calendars, CardDAV-Sync for Address Books and WebDAV Nav for Files access. All these applications are available in both free and paid versions from the Google Play Store.

The following steps assume you have installed the above mentioned software.

#### Accessing your MailCore Pro Address Books using CalDAV.

Go into 'Apps' and select 'CalDAV-Sync' - the screen on the following page should appear.

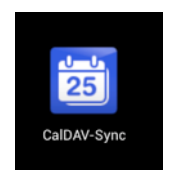

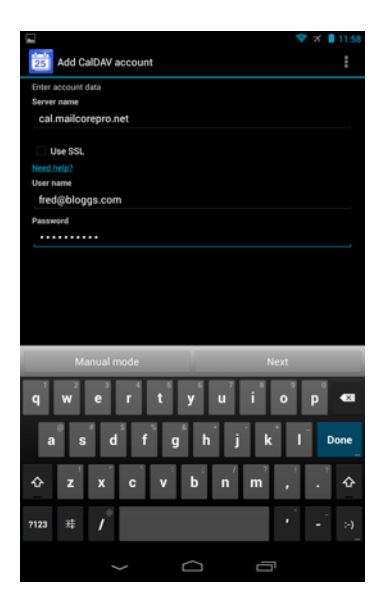

Server name: Your CalDAV server URL.

If your URL supports SSL then also tick 'Use SSL'.

User name: Your full email address in user@domain format.

Password: Your password.

Press 'Next'.

The Application may hang for a brief moment displaying "Please wait while your input if being verified".

The next screen will present you with calendars to sync, (defaults shown in screen shot: note that the 'Reminders' is an internal Calendar under CalDAV-Sync and does not need to be ticked).

Select your Calendars accordingly and press 'Next'.

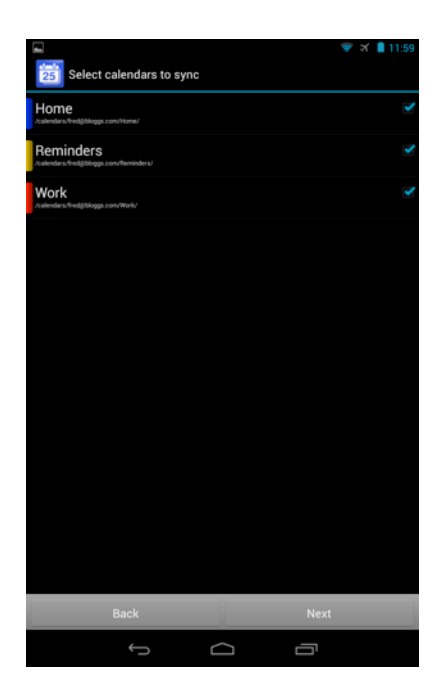

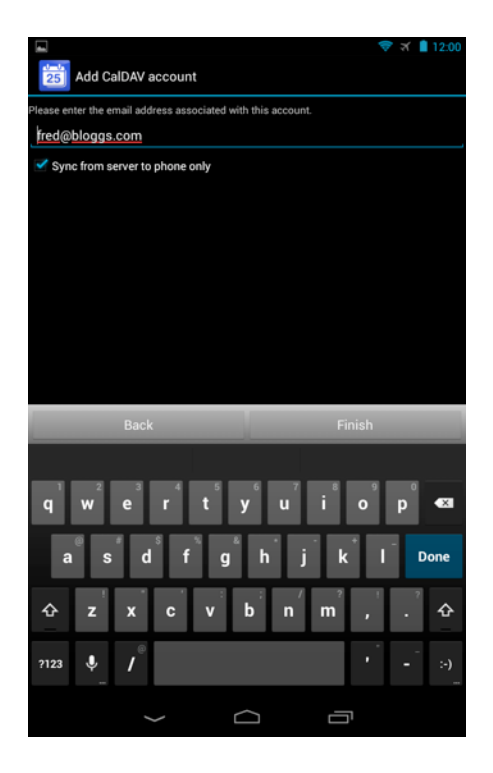

By default the application only syncs from the server to the phone. In order to enable bi-directional syncing untick the '**Sync from server to phone only option**'.

Click 'Finish'.

If now enter the 'Calendar' app. you should see your Calendars and any entries in them.

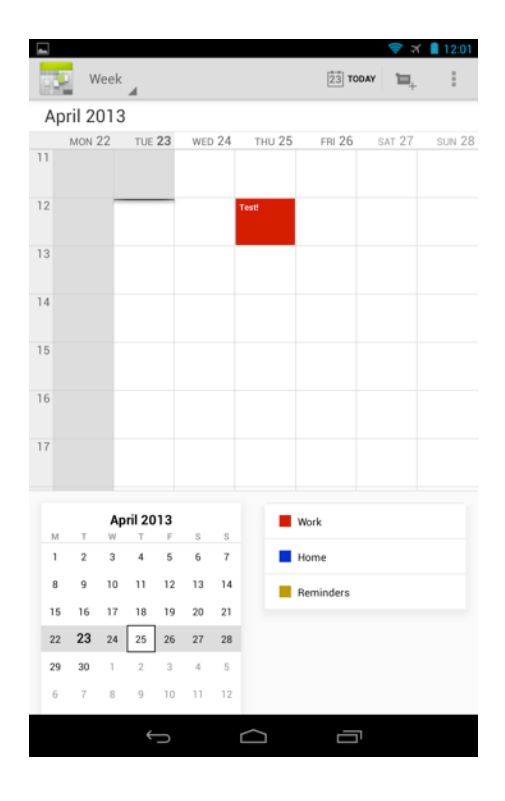

#### Accessing your MailCore Pro Address Books using CardDAV.

Go into 'Apps' and select 'CardDAV Sync: the screen below should appear.

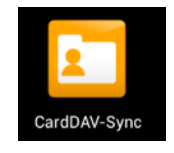

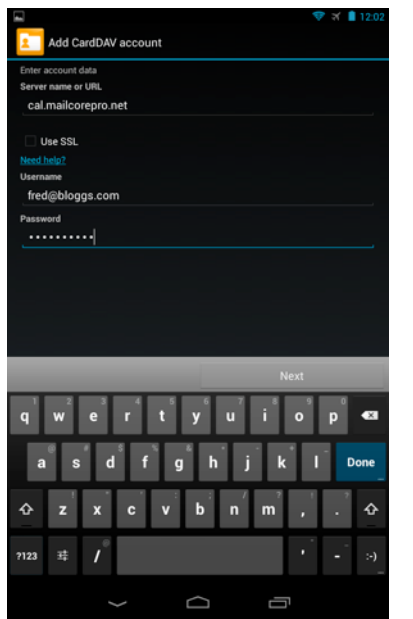

Server name or URL: Your CardDAV server URL.

If your URL supports SSL then also tick 'Use SSL'.

Username: Your full email address in user@domain format.

**Password:** Your password.

Press 'Next'.

The Application may hang for a brief moment displaying "Please wait while your input if being verified".

Next screen will present you with Address Books to sync, (*defaults shown in screen shot*).

Select your Address Books you want to sync accordingly and select 'Next'.

Although the application detects all Address Book, you will need to repeat the above steps to add additional Address Books.

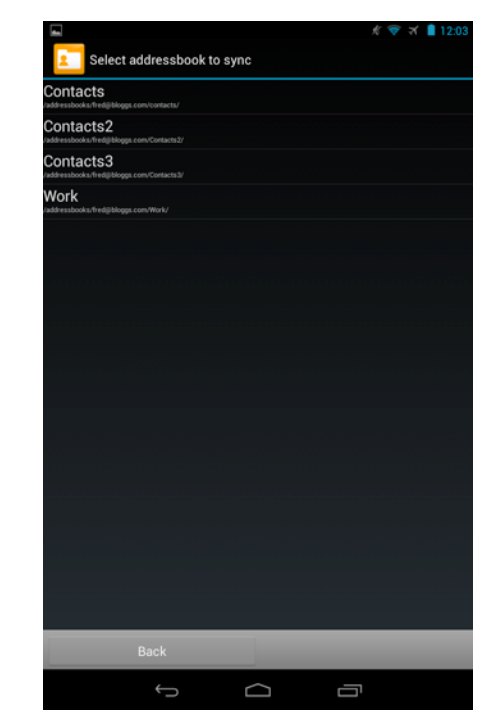

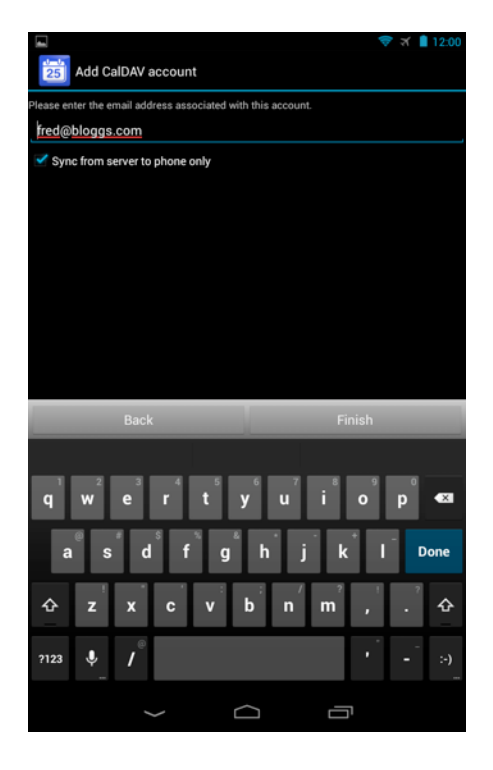

By default the application only syncs from the server to the phone. In order to enable bi-directional syncing untick '**Sync from server to phone only option**'.

Click 'Finish'.

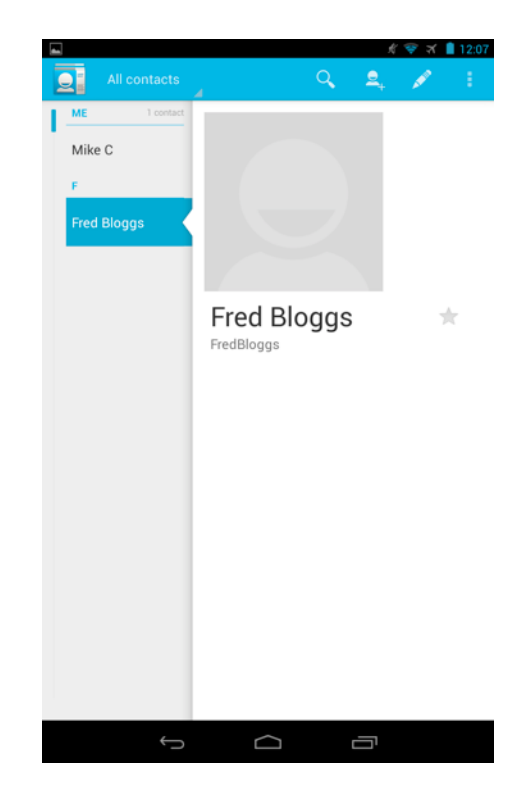

That's it. If you enter the Address Book you should see your current MailCore Pro entries displayed.

Accessing your Files and Notes using WebDAV.

Go into 'Apps' and select 'WebDAV Nav' - the screen below should appear:

Click on the 'boxes' in the red circle and

select 'Add Server'.

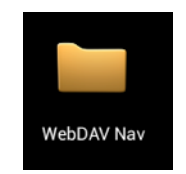

On first run you may get a warning saying that you do not have any accounts yet - just click 'OK' at this stage.

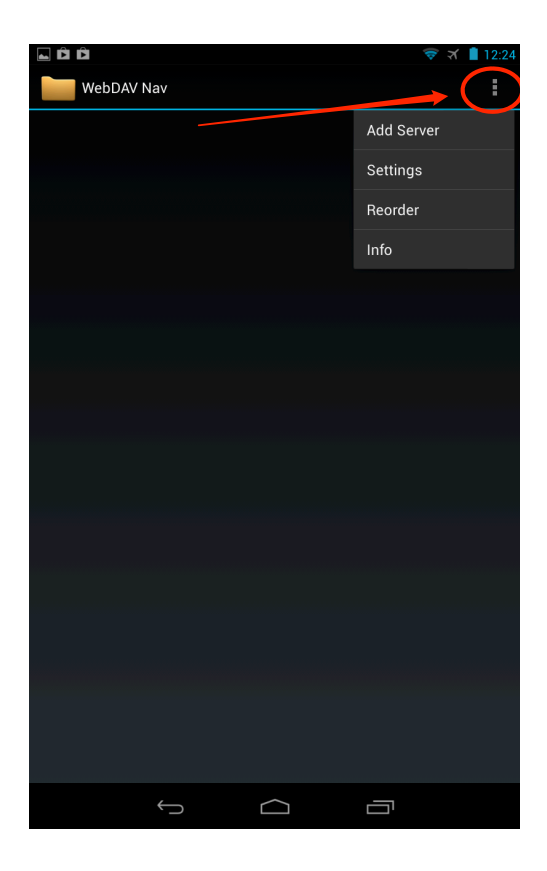

| L Ô Ô 🗢 📚 X 🖡              | 12:27   |
|----------------------------|---------|
| New Server                 | SAVE    |
| Name                       |         |
| Freds WebDAV               |         |
| Server URL                 |         |
| http://dav.mailcorepro.net |         |
| Username                   |         |
| <u>fred@bloggs</u> .com    |         |
| Password                   |         |
|                            |         |
|                            |         |
|                            |         |
|                            |         |
|                            |         |
|                            |         |
|                            |         |
|                            |         |
|                            |         |
|                            |         |
| qwertyuiop                 | ×       |
|                            |         |
| asd fghjkl N               | ext<br> |
|                            | ¢       |
| ?123 V /                   | :-)     |
|                            |         |

Name: Your name of choice for this entry.

**Server URL:** The server URL you been provided. (note the http:// for non-SSL and https:// for SSL before the hostname).

**Username:** Your full email address in user@domain name format.

Password: Your password.

Click the 'Save' button (in top right corner) - this will provision your account.

| To access the account click on the account name,     |
|------------------------------------------------------|
| this will show you the browse-able account structure |
| (following page).                                    |

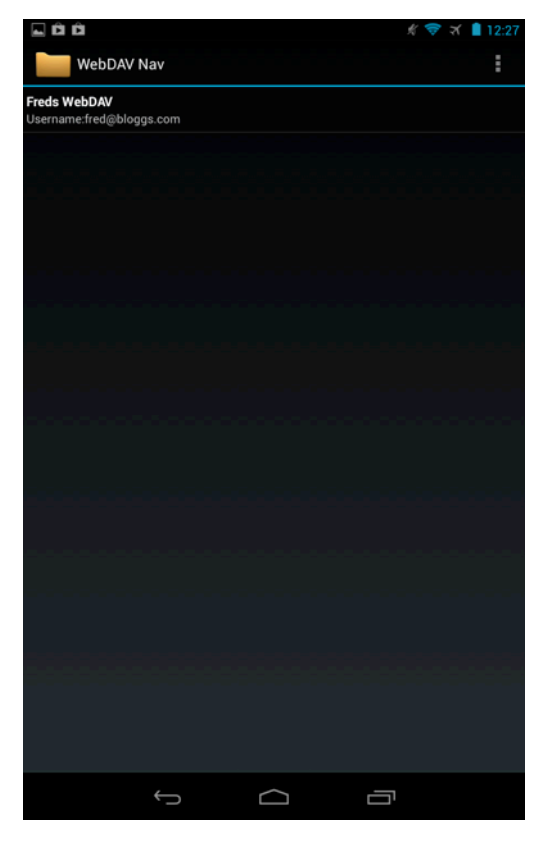

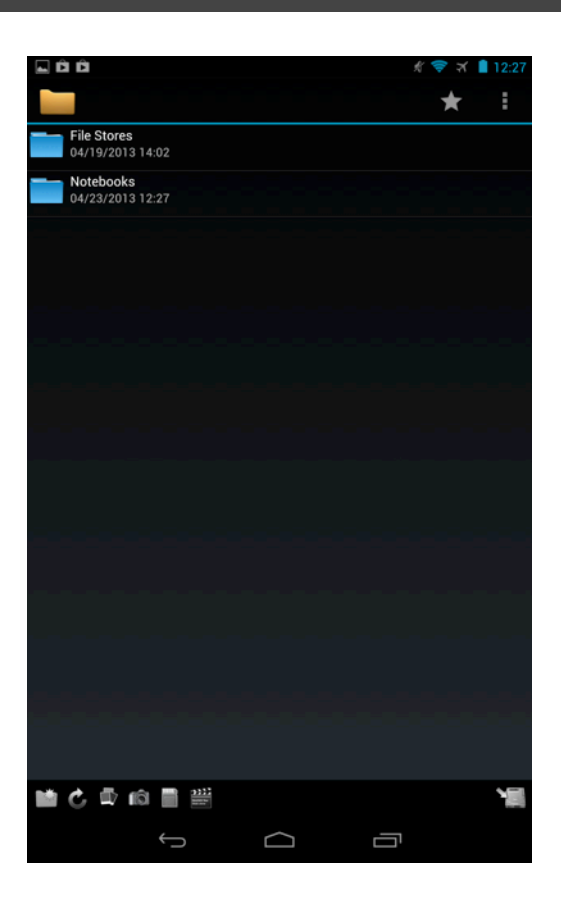

#### General

As always, the support team are available to help where required - please contact them - preferably using email as this automatically creates a Support Ticket.

email: <a href="mailto:support@verygoodemail.com">support@verygoodemail.com</a>

Phone: +44 (0)1442 927470

Standard support hours 09:00 to 17:30 Monday – Friday.